- 1. Acesse a App Store.
- 2. Pesquise por **AnyConnect**.
- 3. Selecione a opção Cisco AnyConnect e clique em instalar.
- 4. Após a instalação abra o aplicativo e clique em Add New VPN Connection...
- 5. Em **Description** insira **VPN USPnet**.
- 6. Em Server Address insira vpn.semfio.usp.br.
- 7. Clique em **Done**.
- 8. Informe como Username o seu número USP e em Password insira sua Senha Única, a mesma de acesso ao portal <u>uspdigital.usp.br</u>.